内閣府・県民経済計算(<u>http://www.esri.cao.go.jp/jp/sna/sonota/kenmin/kenmin\_top.html</u>)

「統計データ一覧」をクリック

・「統計表」の「平成 13 年度-平成 25 年度(93SNA、平成 17 年基準)」をクリック

・「2. 主要系列表」の「5.県内総生産(支出側、実質:固定基準年方式)(Excel 形式:354KB)」から平成25年度
(2013)の「家計最終消費支出」(C列, ラベルはC)と「県内総生産(支出側)」(D列, ラベルはY)を使用
・「1. 総括表」の「11.総人口(Excel 形式:68KB)」から平成25年度(2013)のデータ(E列, ラベルはL)
を使用

|            | <b>5</b> - ¢ - ∓        |        | (70.0.L.   | No-P           |              |             |                      | Book2 - Exce                         |            |           |           |              | 7 📧                       | - 5 ×<br>#0x0 |
|------------|-------------------------|--------|------------|----------------|--------------|-------------|----------------------|--------------------------------------|------------|-----------|-----------|--------------|---------------------------|---------------|
|            | 6 100800                | MS P   | 35-27      | 20%            | - 11 - 1     | x x = = + ≫ | の返して全体を表示する          | - 🔣 💷                                | 標準 どちらて    | ?もない 思い   | 良い - +==  | ∑オ-トSU       | M - Ay 👬                  | 21212         |
| REDITION B | きっピー ・<br>ダ 書式のっピー/品り付け | B I    | <u>u</u> - | ⊞ -   <u>ð</u> | · <u>A</u> - |             | ルを結合して中央揃え - 🧐 - % , | ************************************ | チェック セル メモ | リンク セル    | 計算 · 詳入   | 前は 書式 € クリア・ | 並べ替えと 検索と<br>フィルター * 道沢 * |               |
| 6          | 1                       | 5<br>  |            | フォント           |              | 5 配置        | 5. 数值                | 5                                    | 7.6        | MÜL       |           | セル           | 減集                        | ^             |
| L18        |                         | √ Jx   |            | D              |              | C           | D                    | E                                    | E          | C         | Ц         | т            | 1                         | ×             |
| -          | A<br>id                 | -      |            | D              |              | 0           | D V                  |                                      |            | 1/V       |           | 1/1          | J<br>V/I                  |               |
| 1          | Ia                      | 4      | -11-       | 3 <del>4</del> | ١¥           | 10 700 740  | 10 712 004           | L<br>5 420 710                       | 0.6460400  | 1/ T      | 0/L       | 1041E 07     | 1/L                       |               |
| 2          |                         | 0      | ᆂ          | 一本             | 坦            | 2 071 605   | 19,712,094           | 5,430,719                            | 0.6954919  | 2.105E-07 | 2.3430633 | 1.041E-07    | 3.0297393                 |               |
| 3          |                         | 2      | 日山         | 林手             | 示旧           | 2,971,000   | 4,701,209            | 1,004,525                            | 0.0204313  | 2.105E-07 | 2.220098  | 7.400E-07    | 3.0077010                 |               |
| 4          |                         | 3      | 石          | ++++           | 「「」          | 2,000,100   | 4,793,708            | 1,294,000                            | 0.5902289  | 2.080E-07 | 2.2076639 | 1.120E-07    | 3.703081                  |               |
| 5          |                         | 4      | 百<br>利     | 坝              | 「「」          | 0,070,009   | 9,720,002            | 1.050.244                            | 0.0720147  | 2.5275-07 | 2.3931070 | 4.290E-07    | 4.1794037                 |               |
| 7          |                         | 6      | 17A<br>111 | 王              | 「「」          | 2,450,229   | 3,942,200            | 1 1 4 1 9 7 6                        | 0.0230003  | 2.05E-07  | 2.3307222 | 9.5222-07    | 2 07/157                  |               |
| 0          |                         | 7      | 坦垣         | 自              | 「一日」         | 2,400,304   | 7 850 622            | 1 946 202                            | 0.5460327  | 1.272E-07 | 2.1603525 | 5.138E-07    | 4 038441                  |               |
| 0          |                         | /<br>0 | T田<br>去    | 声              | 下目           | 6 207 103   | 12 442 085           | 2 0 2 1 2 0 2                        | 0.5542002  | 9.037E-09 | 2.1073540 | 3.130E-07    | 4.038441                  |               |
| 10         |                         | 0      | 次振         | - 外入<br>- 木    | 「「」          | 0,897,193   | 0.057.110            | 1 095 960                            | 0.5342995  | 1.104E-07 | 2.3529452 | 5.026E_07    | 4.2449004                 |               |
| 11         |                         | 10     | 11//<br>尹¥ | 一下             | 「一日」         | 4,004,034   | 9,007,110            | 1,983,800                            | 0.5355505  | 1.136E-07 | 2.4090078 | 5.030E-07    | 4.3007333                 |               |
| 12         |                         | 11     | 仲          | 파              | 「一日」         | 10 320 966  | 23 668 530           | 7 222 185                            | 0.0403233  | 1.130E-07 | 2.5364102 | 1 385E-07    | 3 277108                  |               |
| 12         |                         | 12     | 「エ         | 五              | 下目           | 17.096.955  | 23,000,000           | 6 102 222                            | 0.7201562  | 4.225E-00 | 2.0752245 | 1.615E_07    | 3.277130                  |               |
| 14         |                         | 12     | 一          | 未言             | 示            | 17,080,955  | 102 572 075          | 12 200 071                           | 0.7291505  | 4.207E-00 | 2.7393772 | 7.510E_00    | 3.7043423                 |               |
| 14         |                         | 14     | 米油         | ホ 山            | 1日1)         | 25 077 104  | 24 902 010           | 0.079.760                            | 0.4190303  | 9.749E-09 | 3.2379322 | 1 101E-07    | 2 0422626                 |               |
| 16         |                         | 15     | TΨ:<br>Ż₽  | ボル             | 旧            | 5 954 122   | 0,610,077            | 2 220 247                            | 0.7444013  | 2.000E-00 | 2.0013124 | 4 2015-07    | 4 1244456                 |               |
| 17         |                         | 16     | 利合         | /mg<br>111     | 「「」          | 0 710 017   | 4 912 002            | 1,076,010                            | 0.009109   | 2.0775-07 | 2.5122371 | 4.291E-07    | 4.1244450                 |               |
| 10         |                         | 17     | 田石         |                | 「一日」         | 2,710,217   | 4,013,302            | 1 159 467                            | 0.5040350  | 2.077E 07 | 2.5202005 | 9.234L 07    | 4.473043                  |               |
| 10         |                         | 10     | 扫扫         | #              | 「「」          | 1 917 946   | 2 224 942            | 704 626                              | 0.5625051  | 2.030E-07 | 2.407702  | 1.2595-06    | 4.2359240                 |               |
| 20         |                         | 10     | T⊞<br>III  | 11日 利          | 示目           | 1 092 726   | 3,334,642            | 947 300                              | 0.5451071  | 2.999E-07 | 2.207073  | 1 195-06     | 2 0776707                 | L             |
| 20         |                         | 20     | Ē          | 末              | 示目           | 5 340 774   | 8 676 730            | 2 121 500                            | 0.6155278  | 1.153E-07 | 2.5412321 | 4 713E-07    | 4 0807341                 |               |
| 21         |                         | 20     | 区          | <br>自          | 「「」          | 4 410 271   | 7 909 579            | 2,121,390                            | 0.5647092  | 1.103E-07 | 2.017340  | 4.713E-07    | 2 2062249                 |               |
| 22         |                         | 21     | 些些         | 早日             | 「「」          | 9,410,271   | 17 527 464           | 2,001,490                            | 0.5047962  | 5.705E-07 | 2.1497029 | 4.074E 07    | 3.8002848                 |               |
| 23         |                         | 22     | 哥          | 40             | 「一日」         | 10 020 866  | 37 7/3 189           | 7 442 874                            | 0.5378003  | 2.649E-08 | 2.6765018 | 1 344E-07    | 5.0710504                 |               |
| 25         |                         | 24     | =          | 孟              | 旦            | 4 396 546   | 7 907 749            | 1 833 197                            | 0.5559795  | 1 265E-07 | 2 3982943 | 5.455E-07    | 4 3136384                 |               |
| 25         |                         | 25     | 泷          | 主              | 一旦           | 3 453 973   | 6 660 257            | 1 415 982                            | 0.5185946  | 1.203E 07 | 2.3302343 | 7.062E-07    | 4.7036311                 |               |
| 20         |                         | 26     | 古          | 新              | 府            | 6 910 911   | 11 164 003           | 2 617 347                            | 0.6190352  | 8 957E-08 | 2 640426  | 3.821E-07    | 4 265389                  |               |
| 28         |                         | 27     | <u>赤</u>   | RE             | 府            | 19 320 095  | 37 957 648           | 8 848 770                            | 0.5089908  | 2.635E-08 | 2 183365  | 1 13E-07     | 4 289596                  |               |
| 20         |                         | 28     | Ē          | 庙              | 但            | 12 398 497  | 21 682 225           | 5 557 534                            | 0.5718277  | 4.612E-08 | 2 230935  | 1 799E-07    | 3 9014111                 |               |
| 30         |                         | 29     | 云          | 良              | 旦            | 2 820 867   | 4 102 650            | 1 383 317                            | 0.6875719  | 2 437E-07 | 2.039205  | 7 229E-07    | 2 9658061                 |               |
| 31         |                         | 30     | 和          | 歌山             | 唱            | 2,390,004   | 3 866 512            | 979 447                              | 0.6181292  | 2.586E-07 | 2 4401565 | 1.021E-06    | 3 947648                  |               |
| 32         |                         | 31     | 自          | T⊽             | 県            | 1 219 080   | 1 999 390            | 577 647                              | 0.609726   | 5.002E-07 | 2 1104238 | 1731E-06     | 3 4612661                 |               |
| 33         |                         | 32     | 自          | 根              | 県            | 1 461 511   | 2 507 601            | 701 995                              | 0.5828324  | 3 988E-07 | 2 0819393 | 1 425E-06    | 3 5721066                 |               |
| 34         |                         | 33     | 副          | ш              | 県            | 4,641,672   | 8,135,518            | 1,930 161                            | 0.5705441  | 1.229E-07 | 2.4048108 | 5.181E-07    | 4.2149427                 |               |
| 35         |                         | 34     | 広          | 島              | 県            | 6.941.134   | 11,966,750           | 2,839,800                            | 0.580035   | 8.356E-08 | 2,4442334 | 3.521E-07    | 4,2139411                 |               |
| 36         |                         | 35     | ili.       |                | 厚            | 3 486 531   | 6 182 360            | 1 419 544                            | 0.5639482  | 1.618E-07 | 2 4560922 | 7.045E-07    | 4 3551732                 |               |
| 37         |                         | 36     | 徳          | 島              | 県            | 1 819 302   | 3 152 401            | 769,711                              | 0.5771163  | 3.172E-07 | 2.363617  | 1.299E-06    | 4 0955644                 |               |
| 38         |                         | 37     | 香          | 111            | 県            | 2 546 712   | 3 971 084            | 985 487                              | 0.6413141  | 2 518E-07 | 2 5842167 | 1.015E-06    | 4 0295651                 |               |
| 39         |                         | 38     | 量          | 媛              | 県            | 3 101 533   | 5 221 879            | 1 405 192                            | 0 5939496  | 1.915E-07 | 2 2071952 | 7.116E-07    | 3 716132                  |               |
| 40         |                         | 39     | 高          | 知              | 県            | 1.692.534   | 2,497,119            | 744.921                              | 0.6777947  | 4.005E-07 | 2.2720987 | 1.342E-06    | 3.3521931                 |               |
| 41         |                         | 40     | 福          | 岡              | 県            | 12,217,475  | 19,728,763           | 5.089.677                            | 0.6192722  | 5.069E-08 | 2.4004421 | 1.965E-07    | 3.8762308                 |               |
| 42         |                         | 41     | 佐          | 智              | 県            | 1,553 325   | 2,870,539            | 839 670                              | 0.5411266  | 3.484E-07 | 1.8499232 | 1.191E-06    | 3,4186514                 |               |
| 43         |                         | 42     | Ê          | 崎              | 県            | 3,180,906   | 4,867,197            | 1,396,785                            | 0.6535396  | 2.055E-07 | 2 2773054 | 7.159E-07    | 3,4845714                 |               |
| 44         |                         | 43     | 能          | 本              | 県            | 3,980,633   | 6,106,553            | 1.801.061                            | 0.6518625  | 1.638E-07 | 2,21016   | 5.552E-07    | 3,3905309                 |               |
| 45         |                         | 44     | *          | 分              | 県            | 2,903,791   | 4,554,841            | 1,178,476                            | 0.6375175  | 2.195E-07 | 2.4640222 | 8.486E-07    | 3.8650265                 |               |
| 46         |                         | 45     | 宮          | 崎              | 県            | 2,458,064   | 3,998,697            | 1,120,489                            | 0.6147162  | 2.501E-07 | 2,1937422 | 8.925E-07    | 3.5687071                 |               |
| 47         |                         | 46     | 康          | 児阜             | 県            | 3,869,457   | 5.872.961            | 1,679,619                            | 0.6588596  | 1.703E-07 | 2.3037707 | 5.954E-07    | 3,4966031                 |               |
| 48         |                         | 47     | 沖          | 縄              | 県            | 2,540.959   | 4,364,719            | 1,415,157                            | 0.5821587  | 2.291E-07 | 1.7955315 | 7.066E-07    | 3.0842649                 |               |
|            |                         |        |            |                |              |             |                      |                                      | -          | -         | -         | -            | -                         |               |

| 回帰分析                                                                                                    | ? ×                            |
|----------------------------------------------------------------------------------------------------|--------------------------------|
| <ul> <li>入力 Y 範囲(Y): \$C\$2:\$C\$48</li> <li>入力 X 範囲(X): \$D\$2:\$D\$48</li> <li>□ ラペル(L) □ 定数に 0 を使用(Z)</li> <li>□ 有意水準(Q) 95 %</li> </ul> | ОК<br>キャンセル<br>ヘルプ( <u>H</u> ) |
| 出力オプション<br>● 一覧の出力先( <u>S</u> ): \$A\$51 ○ 新規ワークシート( <u>P</u> ): ○ 新規プック( <u>W</u> )                                                        |                                |
| 残差<br>図 残差(R) □ 残差グラフの作成(D)<br>□ 標準化された残差(T) □ 観測値グラフの作成(I)<br>正規確率<br>□ 正規確率                                                               |                                |
|                                                                                                    |                                |

「残差 (R)」にチェックを入れて, 残差を出力させる

| 51 | 梅亜     | $C = \alpha \perp \beta$               | V           |             |            |           |           |  |  |
|----|--------|----------------------------------------|-------------|-------------|------------|-----------|-----------|--|--|
| 51 | 侧女     | $\mathbf{U} = \mathbf{u} + \mathbf{p}$ | 1           |             |            |           |           |  |  |
| 52 |        |                                        |             |             |            |           |           |  |  |
| 53 | 回帰     | 統計                                     |             |             |            |           |           |  |  |
| 54 | 重相関 R  | 0.963296                               |             |             |            |           |           |  |  |
| 55 | 重決定 R2 | 0.9279392                              |             |             |            |           |           |  |  |
| 56 | 補正 R2  | 0.9263379                              |             |             |            |           |           |  |  |
| 57 | 標準誤差   | 2143556.6                              |             |             |            |           |           |  |  |
| 58 | 観測数    | 47                                     |             |             |            |           |           |  |  |
| 59 |        |                                        |             |             |            |           |           |  |  |
| 60 |        | 係数                                     | 標準誤差        | t           | P⁻值        | 下限 95%    | 上限 95%    |  |  |
| 61 | 切片     | 1269333.2                              | 388703.3854 | 3.265557427 | 0.00209288 | 486444.42 | 2052222   |  |  |
| 62 | X 値 1  | 0.4671116                              | 0.019404572 | 24.07224224 | 2.436E-27  | 0.4280287 | 0.5061944 |  |  |

・残差と所得のグラフ

・残差と人口のグラフ

を作成する

|          |   |       |       |       | 縦軸    | :残差, ‡ | 黄軸:   | 所得    |       |        |       |        |       |
|----------|---|-------|-------|-------|-------|--------|-------|-------|-------|--------|-------|--------|-------|
| 1000000  |   |       |       |       |       |        |       |       |       |        |       |        |       |
| 8000000  |   |       |       | •     |       |        |       |       |       |        |       |        |       |
| 6000000  |   |       | •     |       |       |        |       |       |       |        |       |        |       |
| 4000000  |   |       | •     |       |       |        |       |       |       |        |       |        |       |
| 2000000  |   |       |       |       |       |        |       |       |       |        |       |        |       |
| 0        |   | •     | •     |       |       |        |       |       |       |        |       |        |       |
| -2000000 | 0 | 20,00 | 0,000 | 40,00 | 0,000 | 60,00  | 0,000 | 80,00 | 0,000 | 100,00 | 0,000 | 120,00 | 0,000 |
| -4000000 |   |       |       |       |       |        |       |       |       |        |       |        |       |
| -6000000 |   |       |       |       |       |        |       |       |       |        |       |        |       |
| -8000000 |   |       |       |       |       |        |       |       |       |        |       |        |       |

F列とG列でデータを変換

| 回帰分析                                                                                                    | ? ×                                                                                         |
|----------------------------------------------------------------------------------------------------|---------------------------------------------------------------------------------------------|
| 入力元<br>入力Y範囲(Y): \$F\$2:\$F\$48 ●<br>入力X範囲(X): \$G\$2:\$G\$48 ●<br>□ ラベル(L) □ 定数に0を使用(Z)<br>□ 有意水準(Q) 95 %      | OK<br>キャンセル<br>ヘルプ( <u>H</u> )                                                              |
| 出力オプション<br><ul> <li>一覧の出力先(<u>S</u>): \$A\$102</li> <li>新規ワークシート(<u>P</u>):</li> <li>新規ブック(<u>W</u>)</li> </ul> | -<br>-<br>-<br>-<br>-<br>-<br>-<br>-<br>-<br>-<br>-<br>-<br>-<br>-<br>-<br>-<br>-<br>-<br>- |
|                                                                                                    |                                                                                             |
|                                                                                                    |                                                                                             |

| 102          | 概要     | $C/Y = \alpha / Y$ | +β          |             |            |           |           |  |  |
|--------------|--------|--------------------|-------------|-------------|------------|-----------|-----------|--|--|
| 103          |        |                    |             |             |            |           |           |  |  |
| L <b>0</b> 4 | 回帰     | 統計                 |             |             |            |           |           |  |  |
| 105          | 重相関 R  | 0.0575136          |             |             |            |           |           |  |  |
| 106          | 重決定 R2 | 0.0033078          |             |             |            |           |           |  |  |
| 107          | 補正 R2  | -0.018841          |             |             |            |           |           |  |  |
| 108          | 標準誤差   | 0.0672008          |             |             |            |           |           |  |  |
| 109          | 観測数    | 47                 |             |             |            |           |           |  |  |
| 110          |        |                    |             |             |            |           |           |  |  |
| 111          |        | 係数                 | 標準誤差        | t           | P−值        | 下限 95%    | 上限 95%    |  |  |
| 112          | 切片     | 0.5912645          | 0.018065585 | 32.7287773  | 5.0675E-33 | 0.5548785 | 0.6276505 |  |  |
| 113          | X 値 1  | 34252.526          | 88633.1189  | 0.386452907 | 0.70098261 | -144263.7 | 212768.79 |  |  |

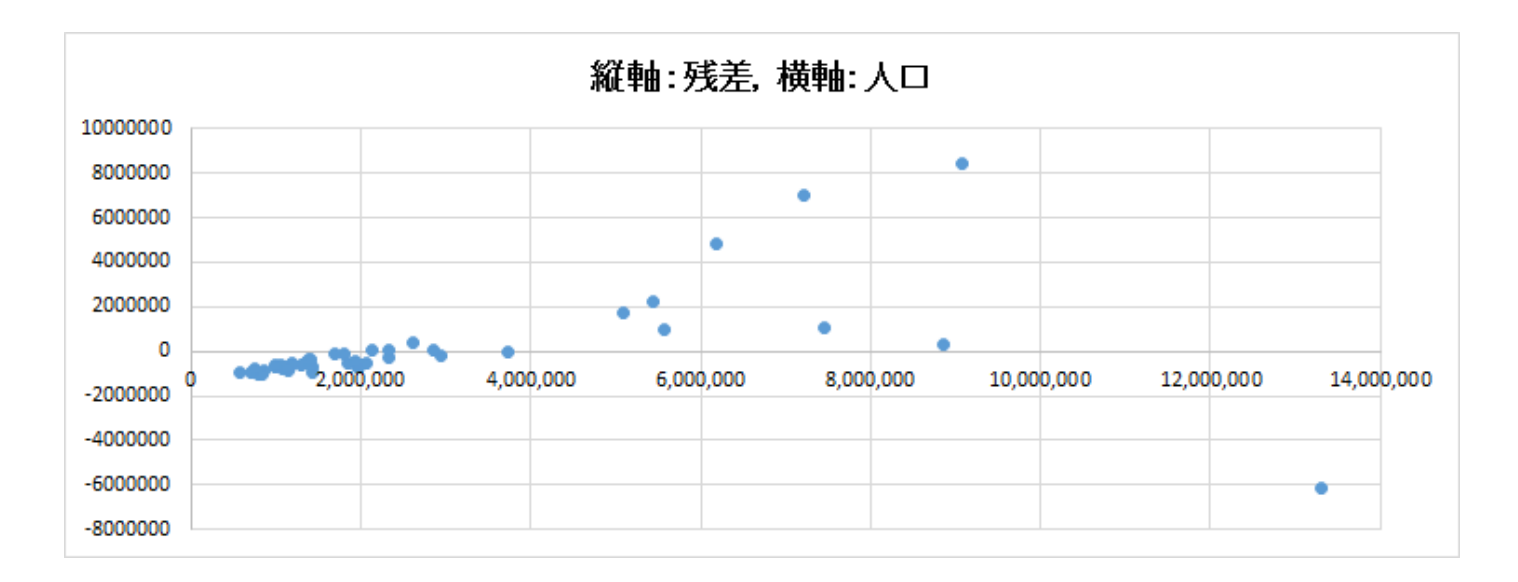

H 列~J 列でデータを変換

| 回帰分析                                                                                                    | ? ×                            |
|----------------------------------------------------------------------------------------------------|--------------------------------|
| 入力 Y 範囲(Y):       \$H\$2:\$H\$48         入力 X 範囲(X):       \$I\$2:\$J\$48         □ ラ<\\\(L)                                  | OK<br>キャンセル<br>ヘルプ( <u>H</u> ) |
| 出力オプション<br>● 一覧の出力先(S): \$A\$116 ○ 新規ワークシート(P):<br>○ 新規ブック(W) 務規                                                              |                                |
| <ul> <li>□ 残差(<u>R</u>)</li> <li>□ 残差グラフの作成(<u>D</u>)</li> <li>□ 標準化された残差(<u>T</u>)</li> <li>□ 観測値グラフの作成(<u>I</u>)</li> </ul> |                                |
| 止現確率<br>□ 正規確率グラフの作成( <u>N</u> )                                                                                              |                                |

「定数に0を使用(Z)」にチェックを入れる

| 116 | 概要     | $C/L = \alpha/L$ | $+\beta Y/L$ |             |            |           |           |  |  |
|-----|--------|------------------|--------------|-------------|------------|-----------|-----------|--|--|
| 117 |        |                  |              |             |            |           |           |  |  |
| 118 | 回帰     | 統計               |              |             |            |           |           |  |  |
| 119 | 重相関 R  | 0.9928356        |              |             |            |           |           |  |  |
| 120 | 重決定 R2 | 0.9857225        |              |             |            |           |           |  |  |
| 121 | 補正 R2  | 0.963183         |              |             |            |           |           |  |  |
| 122 | 標準誤差   | 0.2909824        |              |             |            |           |           |  |  |
| 123 | 観測数    | 47               |              |             |            |           |           |  |  |
| 124 |        |                  |              |             |            |           |           |  |  |
| 125 |        | 係数               | 標準誤差         | t           | P-值        | 下限 95%    | 上限 95%    |  |  |
| 126 | 切片     | 0                | #N∕A         | #N∕A        | #N∕A       | #N∕A      | #N∕A      |  |  |
| 127 | X 値 1  | 174952.81        | 95758.15911  | 1.827027711 | 0.07433235 | -17914.02 | 367819.64 |  |  |
| 128 | X值2    | 0.5527862        | 0.017938581  | 30.81549115 | 6.8043E-32 | 0.516656  | 0.5889163 |  |  |